## Setting up the ZIP-2020 to use the IP Visca Protocol

Before starting, set the camera network configuration for each camera and have their IP addresses handy. On the same subnet, choose an IP address for the camera controller.

From the factory default condition, press SETUP and by pushing down on the joystick, select "IP VISCA" and press ENTER. IP VISCA should now change to "Visca!". Press SETUP and then push down on the joystick until "IP: Static" is displayed and press ENTER. Enter the IP address that the ZIP-2020 is to be assigned to and press "ENTER". Next, enter the subnet mask (Typically 255.255.255.0) and press ENTER. Finally, enter the Gateway address and press ENTER. The controller will now reboot.

When finished rebooting, the new IP address is visible on the display. Press the IP button and enter the IP address of the first camera. When done, press ENTER and enter the port number which for IP Visca is 1259. Press ENTER and, for the first camera, enter "1" and ENTER. Repeat this process for each camera in the system.

To test the setup, press CAM 1, the button should light, and the joystick should now control camera 1. Repeat this for each camera in the system.